Aprende a usar Dropbox:

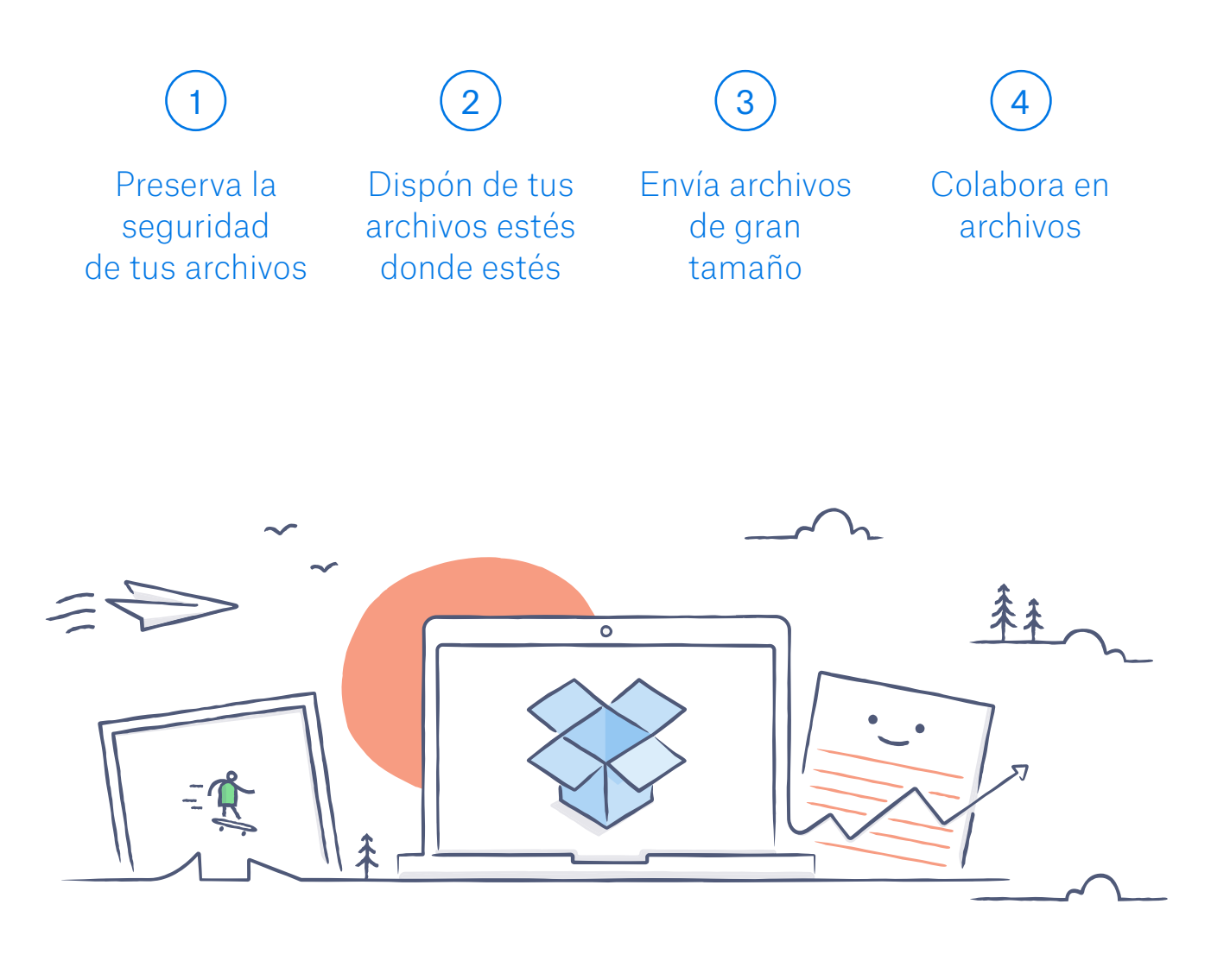

# ¡Te damos la bienvenida a Dropbox!

## Preserva la seguridad de tus archivos

Dropbox te permite guardar fotos, documentos, videos y otros tipos de archivos en un mismo lugar y crear una copia de seguridad automáticamente. Por lo tanto, si tu computadora se daña, o extravías tu teléfono en el autobús, tus archivos permanecerán seguros.

### Agrega archivos a tu Dropbox

En Windows o Mac

- 1. Asegúrate de haber <u>instalado la aplicación para escritorio</u> en tu computadora.
- 2. Arrastra los archivos y suéltalos en la carpeta de Dropbox. ¡Sencillísimo!

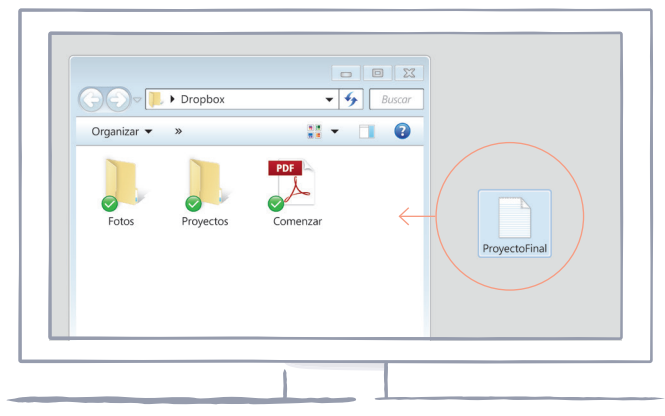

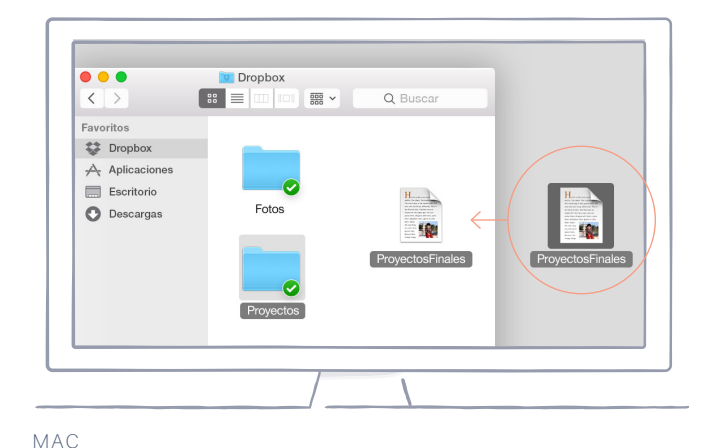

WINDOWS

### En dropbox.com

- 1. Inicia sesión en dropbox.com.
- 2. Haz clic en el botón **Cargar** de la parte superior de la ventana.
- 3. Selecciona el archivo que quieres agregar y haz clic en **Abrir**.
- 4. O bien, solo arrastra y suelta los archivos directamente en tu navegador de Internet.

| 000                  |                             |            |
|----------------------|-----------------------------|------------|
| Dropbox              | ↓ ↓   Juan Pérez ▼   Buscar |            |
| Nombre 🔺             | Тіро                        | Modificado |
| Carpeta colaborativa | carpeta                     |            |
| Fotos                | carpeta                     |            |
| Público              | carpeta                     | -          |

### En iOS o Android

- 1. Pulsa el ícono de Más acciones (...) que se encuentra en la esquina superior derecha.
- 2. Selecciona Cargar archivo (en iOS) o Cargar aquí (en Android).
- 3. Selecciona la ubicación desde la que quieres cargar los archivos.
- 4. Selecciona los archivos que deseas agregar y pulsa **Cargar**.

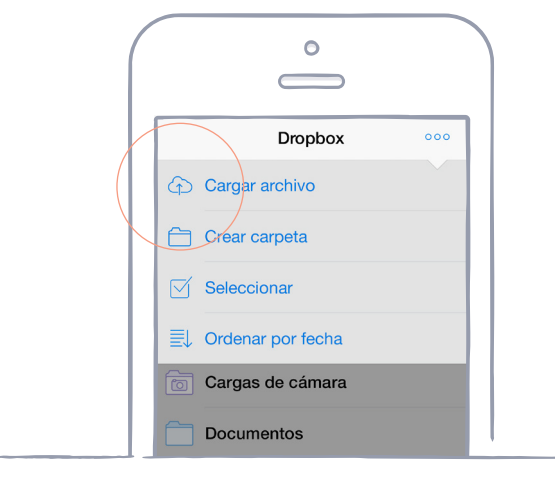

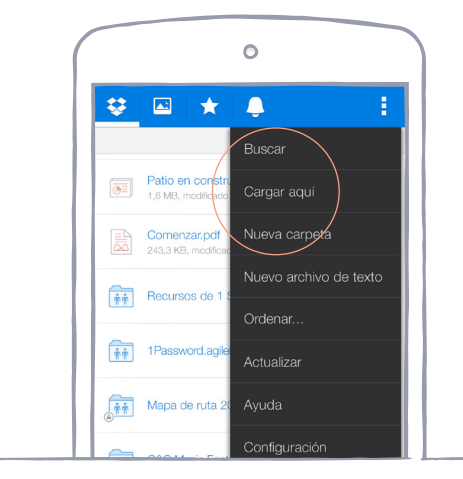

ANDROID

IOS

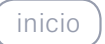

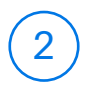

### Dispón de tus archivos estés donde estés

Guarda tus fotos y documentos en Dropbox, y accede a ellos desde cualquier computadora, teléfono o tablet que tenga la aplicación de Dropbox. Todos los archivos que guardes en Dropbox se sincronizarán automáticamente en todos tus dispositivos. Por lo tanto, puedes acceder a ellos estés donde estés.

Instala las aplicaciones para escritorio y para dispositivos móviles

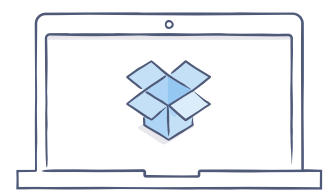

Obtén la aplicación para escritorio

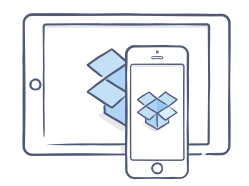

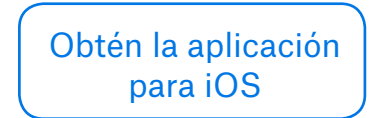

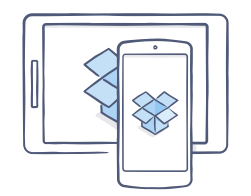

| (                   |
|---------------------|
| Obtén la aplicación |
| para Android        |

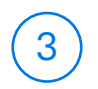

### Envía archivos de gran tamaño

¿Debes enviar un archivo? Es sencillo: agrégalo a tu Dropbox, comparte un vínculo y listo. No importa el tamaño del archivo; cualquier persona con el vínculo podrá ver o descargar una copia, aunque no tenga una cuenta de Dropbox.

### Compartir un vínculo a un archivo

En dropbox.com

- 1. Inicia sesión en dropbox.com y busca el archivo o la carpeta que deseas compartir.
- 2. Desliza el mouse sobre el archivo o la carpeta, y haz clic en el botón **Compartir** que se muestra.

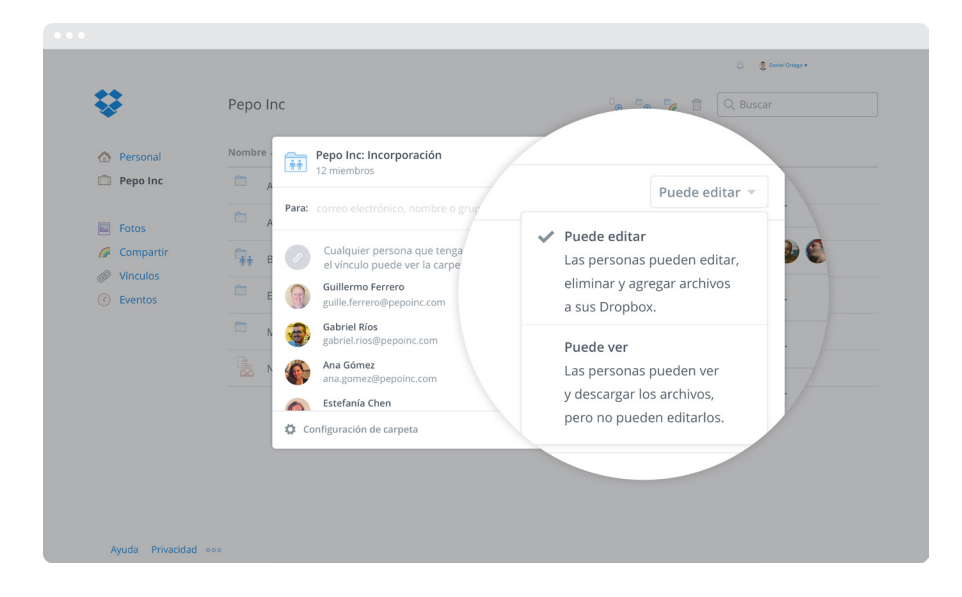

3. Ingresa las direcciones de correo electrónico de las personas con las que quieres compartir un archivo y haz clic en **Enviar**. O bien, haz clic en **Crear un vínculo** para compartir archivos con quienes quieras, aunque no usen Dropbox. Puedes copiar y pegar el vínculo en un correo electrónico, mensaje instantáneo o donde quieras que las personas accedan a él.

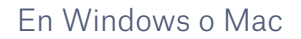

inicio

- 1. <u>Instala la aplicación de Dropbox para escritorio</u> si todavía no lo has hecho.
- 2. Abre la carpeta de Dropbox y busca el archivo o la carpeta que deseas compartir.
- Haz clic con el botón secundario en el archivo y selecciona Copiar vínculo de Dropbox. El vínculo se copiará automáticamente. ¡Pégalo donde quieras y ya!

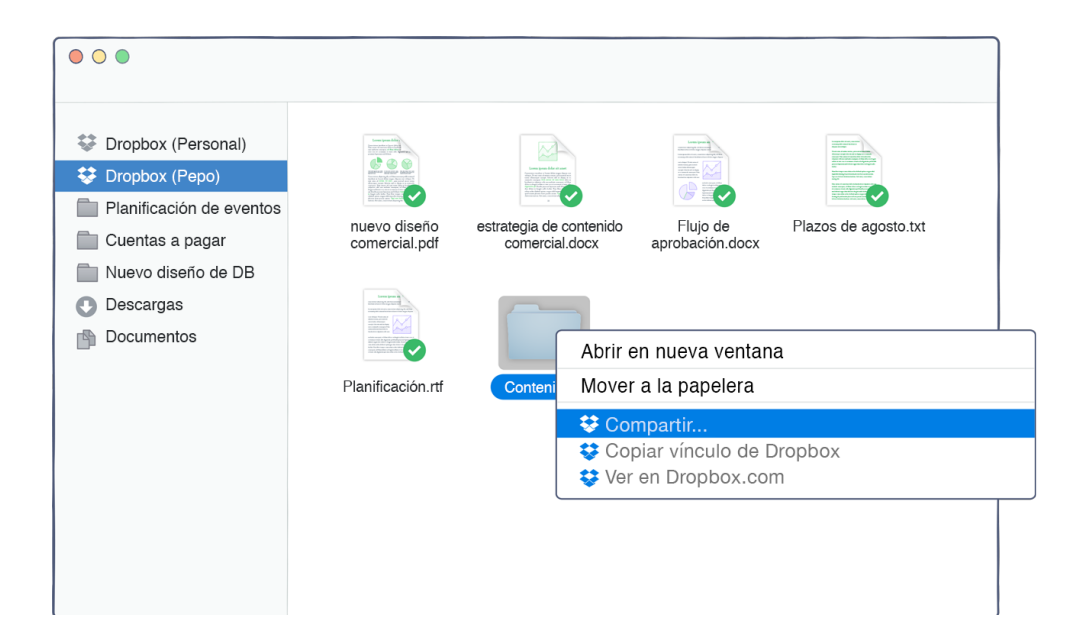

## 4

## Colabora en archivos

Colabora en presentaciones y documentos sin tener que enviar archivos por correo electrónico. Solo debes crear una carpeta compartida y agregar personas. Al editar un archivo de una carpeta compartida, todos obtienen al instante la versión más reciente en sus dispositivos.

### Configura una carpeta compartida

En dropbox.com

- Inicia sesión en dropbox.com y haz clic en la pestaña Uso compartido que se encuentra en la parte izquierda de la ventana.
- Selecciona Nueva carpeta compartida en la parte superior de la ventana y Me gustaría crear y compartir una nueva carpeta. A continuación, haz clic en Siguiente.
- 3. Ingresa un nombre para tu carpeta compartida y, luego, haz clic en **Siguiente**.

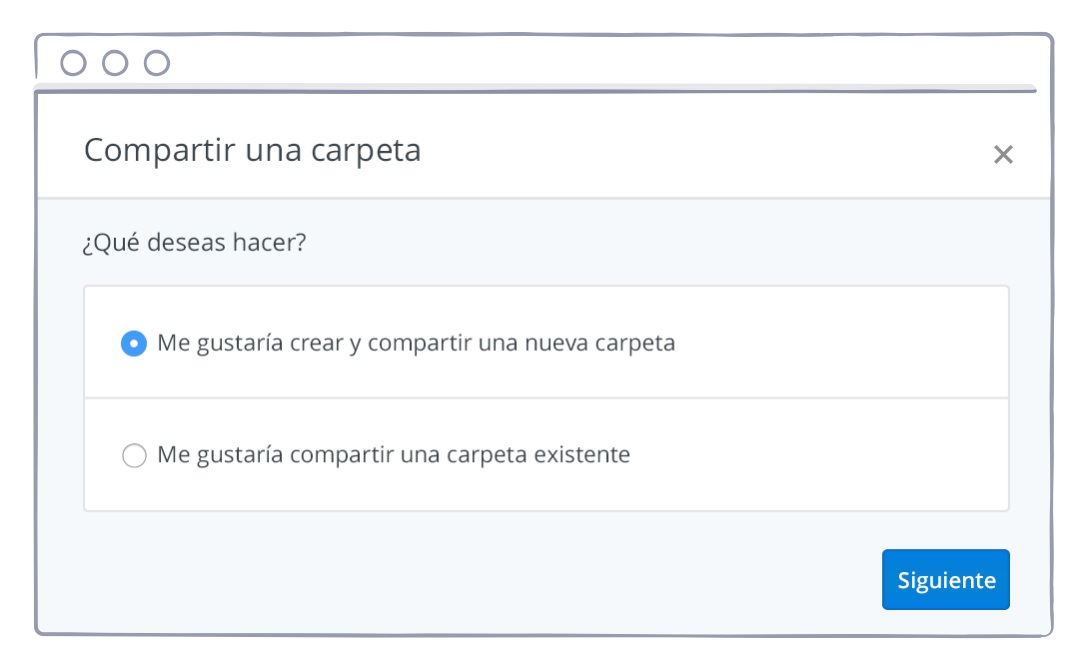

- 4. Ingresa las direcciones de correo electrónico de las personas que deseas invitar.
- 5. Agrega un mensaje personal y configura los permisos **Puede** editar o **Puede ver** . A continuación, haz clic en **Compartir**.

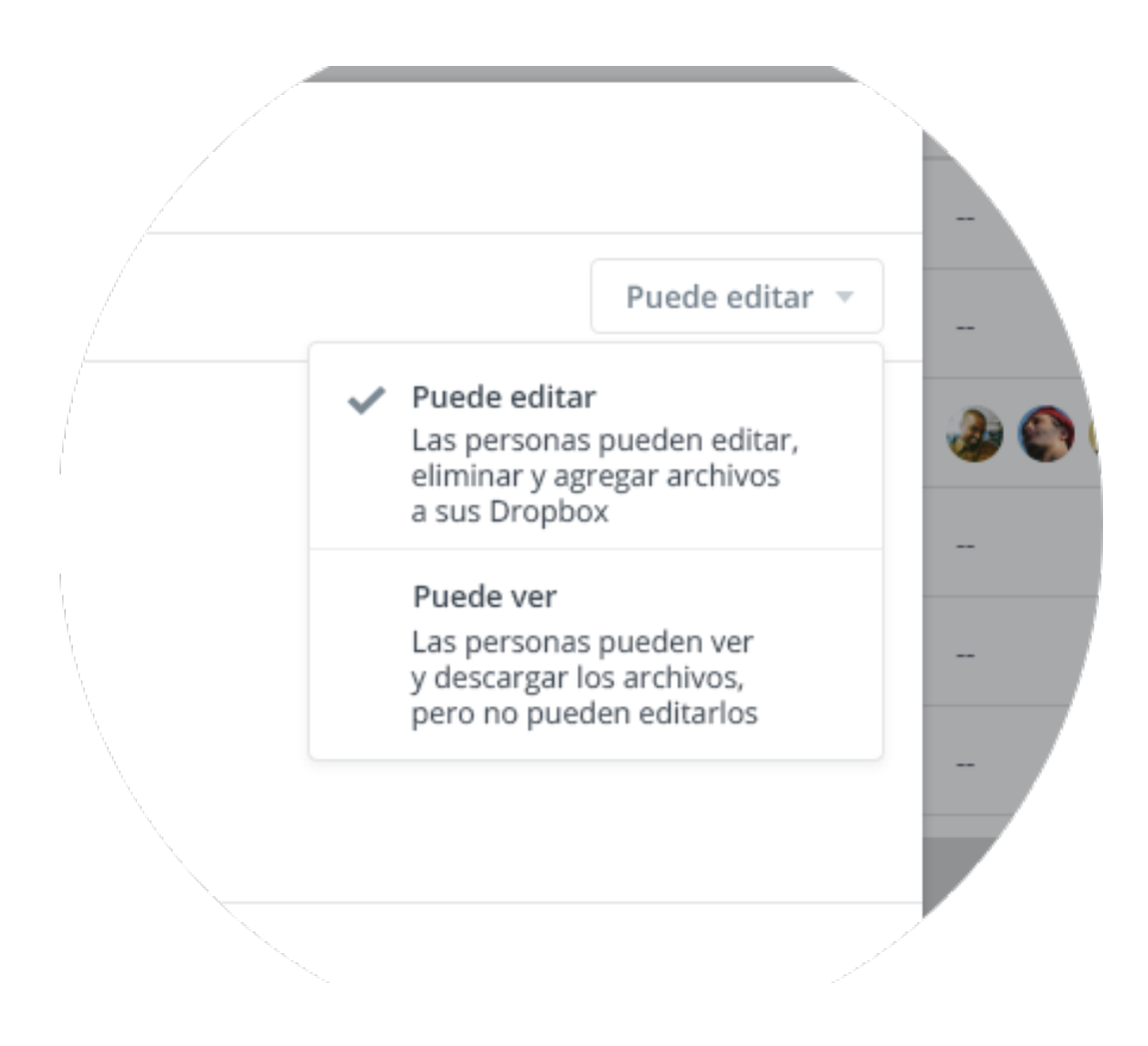

## 5

## ¡Excelente! Ya eres un experto en Dropbox.

Ya está todo listo para que uses Dropbox. Comienza ya mismo y envíanos tu opinión a través de <u>Twitter</u>.

### Más sugerencias y trucos

Consulta el <u>Centro de ayuda</u> para aprender a recuperar versiones anteriores de los archivos, ahorrar espacio en tu computadora con la sincronización selectiva y explorar otras características avanzadas.

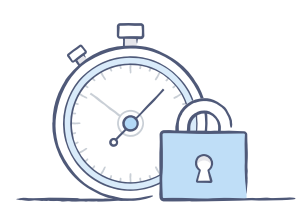

Dropbox también incluye diversas herramientas de seguridad para ayudarte a proteger aun más tu cuenta y tus datos. Visita nuestra <u>página Seguridad</u> para aprender a crear una contraseña segura única, habilitar la verificación de dos pasos y ajustar la configuración de seguridad.

### Hay mucho más en Dropbox

¿Necesitas más espacio o controles de uso compartido adicionales? Considera <u>Dropbox Plus</u>. ¿Buscas una forma más eficiente de colaborar en el trabajo? Considera <u>Dropbox Business</u>.

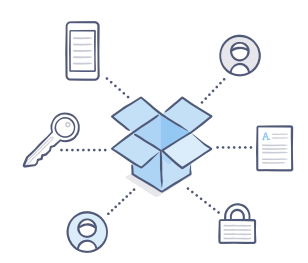

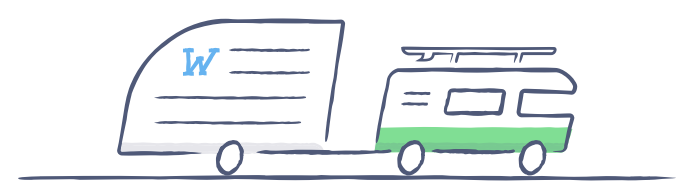

inicio

## ¡Disfruta de Dropbox!

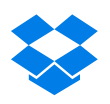